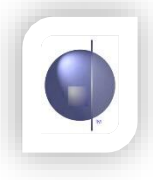

## Assign teachers to Home Groups

On the Home Page select 'Admin Teachers to Home Groups'.

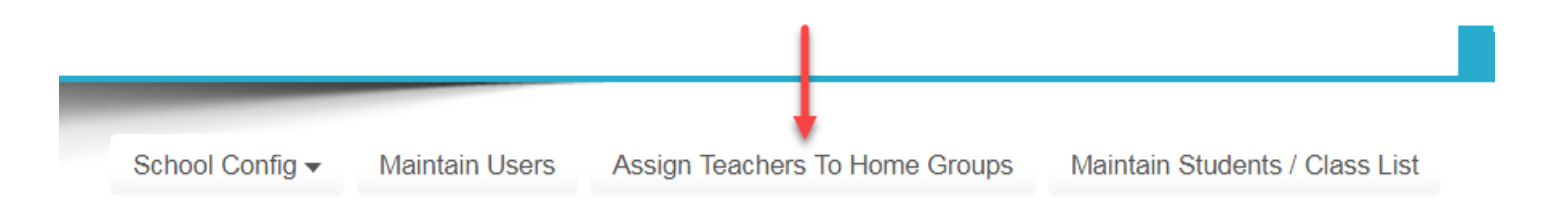

All **classroom teachers** need to be assigned to their designated home groups.

This will serve 2 functions:

- \* The Attendance Roll will default to that teacher's home group.
- \* The name/s of the home group teacher/s will be printed on the Front Cover of the report.

Note: Specialist teachers must not be assigned in this section.

**Column 1 - Teachers** Select a teacher.

**Column 2 – Home Groups** Select the appropriate home group. Click the **Save Selections** button.

Column 3 - All Teacher Home Groups (displays the list of assigned teachers).

If an incorrect assignment has been made, delete the selection in column 3 by clicking on the trash symbol. Where a home group is shared between two or more teachers, the order of the names on the report can be changed by clicking on the edit symbol next to the trash symbol.

View an individual teacher's assigned home groups by clicking on the small magnifying symbol to the right of the teacher's name.

Preview all the selections made by clicking on the **Preview Selections** button.

|                         |                  |   |                         |  | S             | Save Selections | Preview           | Selections |  |
|-------------------------|------------------|---|-------------------------|--|---------------|-----------------|-------------------|------------|--|
| Paging Size: List All V |                  |   | Paging Size: List All V |  | All Teacher H | omegroups –     | Paging Size: 10 ▼ |            |  |
| Selec                   | t <u>Teacher</u> | Q | Home Group              |  | Teacher       | Report Order    | Home Group        | Command    |  |
|                         | Simon Bowring    | Q | AW                      |  | Simon Bowring | 1               | SB                | 2 🗇        |  |
|                         | Joseph Evans     | Q | JE                      |  | Joseph Evans  | 1               | JE                | 2 🗇        |  |
|                         | Jo King          | Q | JK                      |  | Jo King       | 1               | JK                | 2 💼        |  |
|                         | Kelly Lang       | Q | PP                      |  | Kelly Lang    | 1               | KL                |            |  |
|                         | Peter Piper      | Q | SB                      |  | Peter Piper   | 1               | PP                |            |  |
|                         | Tanya Tanner     | Q | TT 🗌                    |  | Tanya Tanner  | 1               | TT                |            |  |
|                         | Amanda White     | Q | L                       |  | Amanda White  | 1               | A 147             |            |  |
|                         | <u>↑</u>         |   |                         |  | Amanda White  | <u>'</u>        | AW                | <u> </u>   |  |
|                         | Column 1         |   | Column 2                |  |               | Column 3        |                   |            |  |

## **Remove teachers from Home Groups**

A teacher can be removed from a home group by clicking on the trash symbol in Column 3 (All Teacher Home Groups) next to their name.

Click on **OK** when the message comes up asking if you want to delete the assigned home group for that teacher.

| Paging Size: List All V |                |   | Paging Size: List All V |            | Ī | All Teacher H  | lomegroups – | Paging Size: 10 ▼ |         |
|-------------------------|----------------|---|-------------------------|------------|---|----------------|--------------|-------------------|---------|
| elect                   | <u>Teacher</u> | Q |                         | Home Group |   | <u>Teacher</u> | Report Order | Home Group        | Command |
|                         | Simon Bowring  | Q |                         | AW         |   | Simon Bowring  | 1            | SB                |         |
|                         | Joseph Evans   | Q |                         | JE         |   | Joseph Evans   | 1            | JE                | Z 🗊 🖉   |
|                         | Jo King        | Q |                         | JK         |   | Jo King        | 1            | JK                |         |
|                         | Kelly Lang     | Q |                         | KL<br>DD   |   | Kelly Lang     | 1            | ĸ                 |         |
|                         | Peter Piper    | Q |                         | SB         |   | Deter Diner    | 1            | DD                |         |
|                         | Tanya Tanner   | Q |                         | TT         |   | Peter Piper    | 1            | PP                |         |
|                         | Amanda White   | G |                         |            |   | Tanya Tanner   | 1            | TT                | 🗹 🛅 💦 📘 |
|                         |                |   |                         |            |   | Amanda White   | 1            | AW                | 2 🖬     |